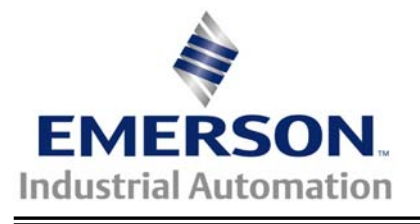

# The Basics of Setting-up Cyclic Links with CTNet using SyPT Pro

This application note was created to outline the basics of setting up Cyclic Data links to be sent over CTNet using SyptPro. It does assume some experience and knowledge of the target drive be it Unidrive Classic, Mentor II, Quantum III, Unidrive SP or DigitAx ST, their co-processor modules (UD7x, MD29AN, SM-Apps, AppsPlus) and SyPT Pro.

This example will show you how to set-up a CTNet Cyclic Data link between 2 drives. , We will be sending the Speed Reference from Node 1 to Node 2 and since CTNet offers peer-to-peer communications we will be demonstrating that by also sending node 2 status info from Node 2 to Node 1. This will also serve as demonstration on how to utilize data words and bit and associated bit manipulation.

This particular app note and associated program assumes that the drives are setup in either in Closed Loop Vector mode or Servo Mode.

# <u>Step 1:</u>

After you have created 2 nodes on the CTNet Network you should have your screen looking like this.

**<u>Note</u>**: It is not necessary to have the CT-RTU network if you are communicating to the drives via CTNet.

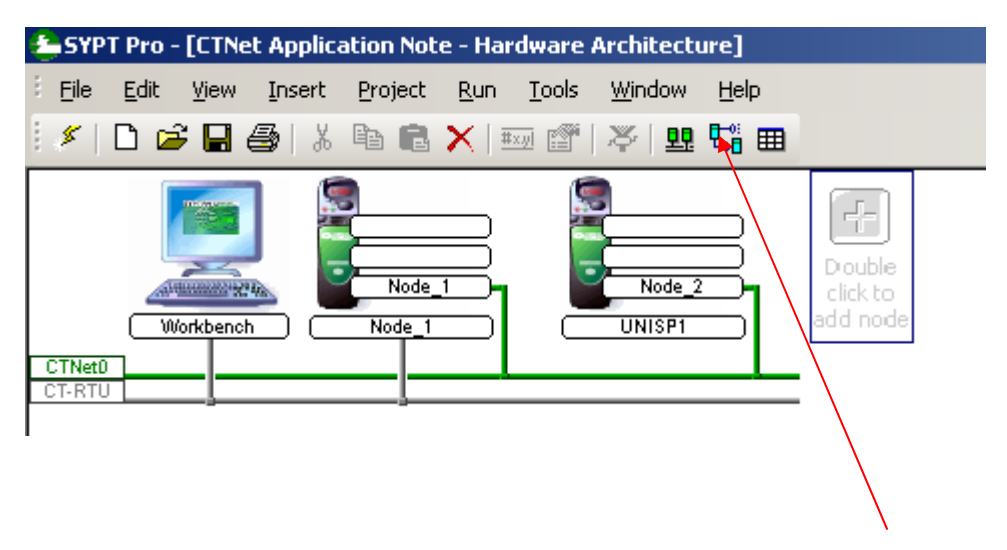

# <u>Step 2:</u>

Next we will setup the cyclic data links. To get to this screen below, click on the Links icon. Then if you click on Node 1 you can click and drag a line to Node 2, do the same for Node 2 to Node 1.

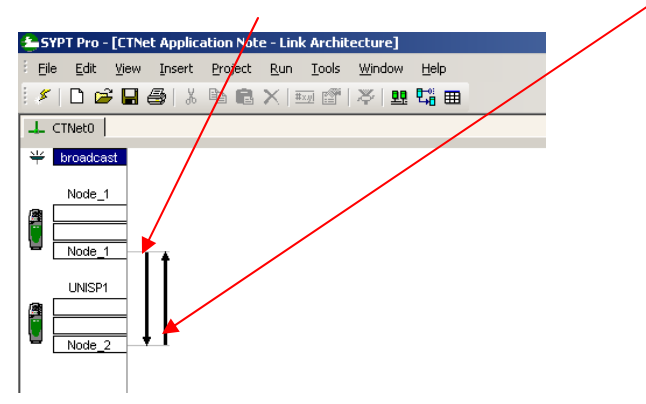

If you double click on a particular link of interest, another screen will appear which will allow you to set up your Registers you wish to use for these cyclic transfers. Typically Registers Rxx% are used to transmit and Sxx% are receiver registers.

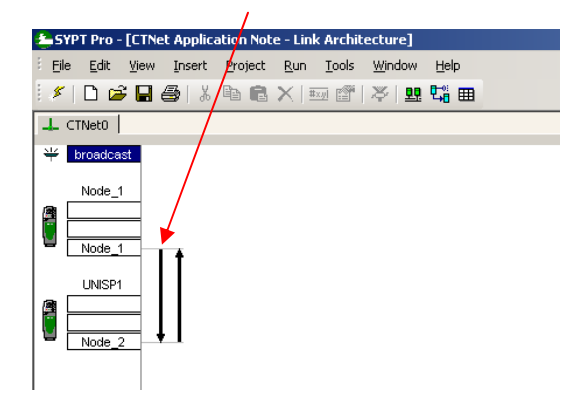

# <u>Step 4:</u>

You may use \_R00% - \_R99% or #72.00 - #72.99 for your Sending Data, you may use \_S00% - \_S99% or #73.00 - #73.99 for your Receiving Data.

These registers can represent 32 bit signed integers or be used as packed binary data words.

It should be noted that these temporary RAM registers are volatile and are not stored on power down. Registers \_P00% - \_P99% or #70.00 - #70.99 and \_S00% - \_S99% or #71.00 - #71.99 can be saved on power down.

**<u>Note</u>**: It is recommended not to use \_R79% and \_S79% since these are reserved for AUTOSYNC.

# Step 4 con't

In this example we will use \_R01% to send the Speed reference from Node 1 to Node 2, Node 2 will receive this data on \_S01% ( although it would not have to be \_S01% , it could be any of the S registers). In this example, I've elected to send this data using the Fast Cyclic rate. If you have multiple words ( drive parameters ) that need to go from Node 1 to Node 2 all you need to do is open up the No box ( number of registers) and select the quantity you require.

| 2 ک | YPT Pro - [CTNet Ap                       | plication Note - Cyclic Dal                   | :a]           |                 |      |           |                 |  |
|-----|-------------------------------------------|-----------------------------------------------|---------------|-----------------|------|-----------|-----------------|--|
| ÷ E | ile <u>E</u> dit <u>V</u> iew <u>I</u> ns | ert <u>P</u> roject <u>R</u> un <u>T</u> ools | <u>W</u> inde | ow <u>H</u> elp |      |           |                 |  |
| . 🖇 | í   🗅 🚅 🖬 🎒                               | X 🖻 🛍 🗙   🏧 🖀                                 | ×             | 뾰 🛱 🎟           |      |           |                 |  |
| 4   | L CTNet0                                  |                                               |               |                 |      |           |                 |  |
|     |                                           |                                               |               |                 |      |           |                 |  |
|     | Destination                               | Node 1                                        | source        |                 | Link |           |                 |  |
|     | 🛱 all 1 2                                 | Register                                      | No            | Priority        | No   | Register  | Name            |  |
| l S | 1                                         | _R01%R01%                                     | 1 🗡           | Fast            | 1    | _S01%S01% | Speed_Reference |  |
| ß   | 2 🗸 🚽                                     |                                               |               |                 |      |           |                 |  |
|     |                                           |                                               |               |                 |      |           |                 |  |
|     |                                           |                                               |               |                 |      |           |                 |  |
|     |                                           |                                               |               |                 |      |           |                 |  |

Next you will need to set-up the data link contents going from Node 2 to Node 1 which will be used for the drive status which will be sent over the Slow Cyclic Link. You will need to click on the link from Node 2 to Node 1 as explained in **Step 3**.

| L CTNet0 |  |  |  |  |  |  |  |  |
|----------|--|--|--|--|--|--|--|--|
|          |  |  |  |  |  |  |  |  |
| Node 1 ( |  |  |  |  |  |  |  |  |
| Name     |  |  |  |  |  |  |  |  |
|          |  |  |  |  |  |  |  |  |
|          |  |  |  |  |  |  |  |  |
|          |  |  |  |  |  |  |  |  |
|          |  |  |  |  |  |  |  |  |
|          |  |  |  |  |  |  |  |  |

# <u>Step 5:</u>

Now that the CTNet Cyclic links are setup, we will need to create a program that feeds the  $_R$  registers selected with drive data we wish to transfer. For our example this will occur in Node 1 which we will consider the "Master" of the CTNet. In addition, we will need to create some code that picks up the Status Word as sent by Node 2 – that we can consider a Slave or Follower section.

It is recommended to use an Alias task to define the parameters to real words to make the program more understandable/readable. It is also recommended to use the CAPITAL case for these alias definitions as it help one readily distinguish an ALIAS from a variable. Establishing good practices is important when dealing with programming.

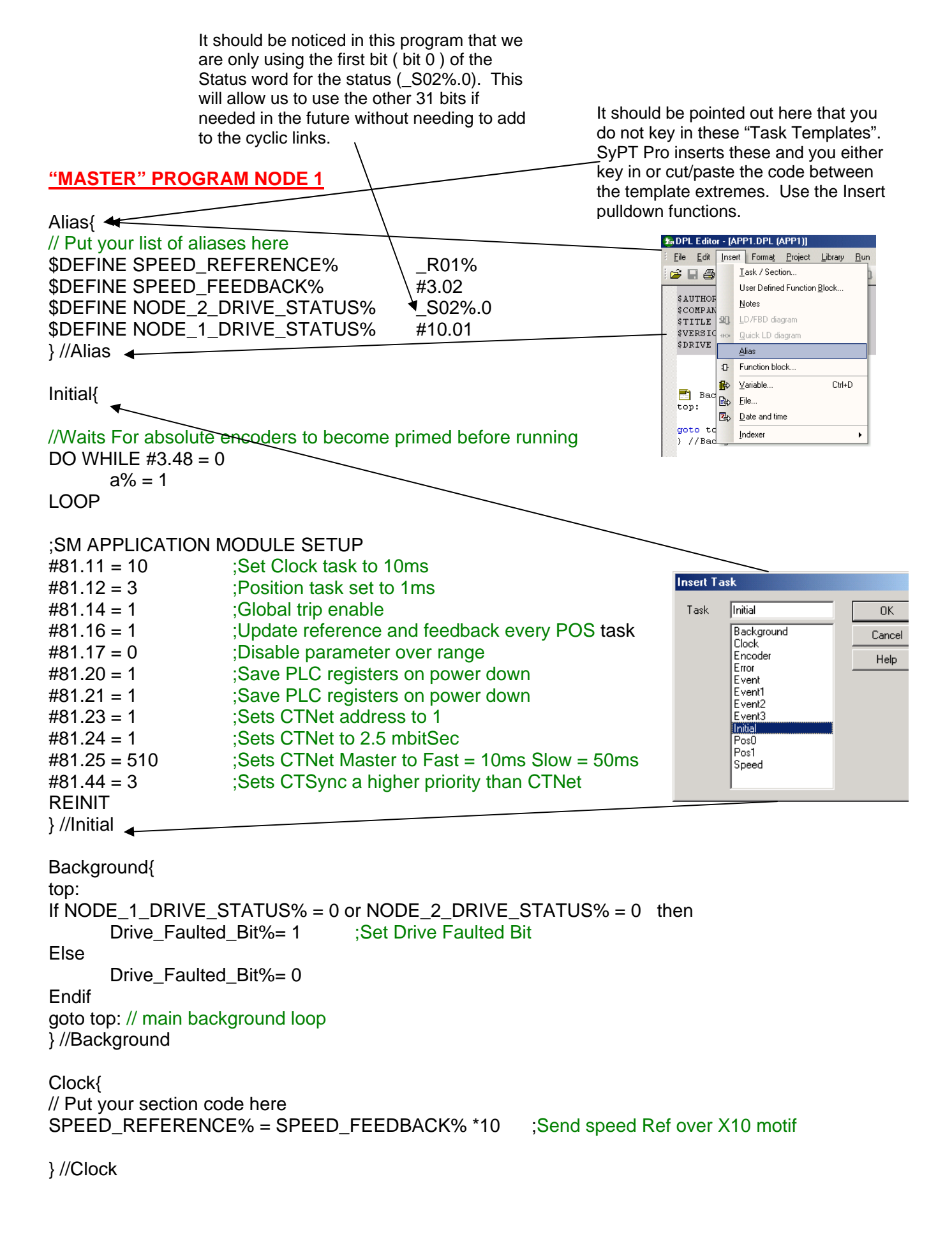

#### "FOLLOWER" PROGRAM NODE 2

Alias{

// Put your list of aliases here
\$DEFINE SPEED\_REFERENCE% #1.21
\$DEFINE SPEED\_FEEDBACK\_FROM\_NODE1% \_S01%
\$DEFINE NODE\_2\_DRIVE\_STATUS\_CTNET% \_R02%.0
\$DEFINE NODE\_2\_DRIVE\_STATUS% #10.01
}//Alias

Initial{

LOOP

#### ;SM APPLICATION MODULE SETUP

| #81.11 = 10 | ;Set Clock task to 10ms                       |
|-------------|-----------------------------------------------|
| #81.12 = 3  | ;Position task set to 1ms                     |
| #81.14 = 1  | ;Global trip enable                           |
| #81.16 = 1  | ;Update reference and feedback every POS task |
| #81.17 = 0  | ;Disable parameter over range                 |
| #81.20 = 1  | ;Save PLC registers on power down             |
| #81.21 = 1  | ;Save PLC registers on power down             |
| #81.23 = 2  | ;Sets CTNet address to 2                      |
| #81.24 = 1  | ;Sets CTNet to 2.5 mbitSec                    |
| #81.25 = 0  | ;Sets CTNet (This is not the master)          |
| #81.44 = 3  | ;Sets CTSync a higher priority than CTNet     |
| REINIT      |                                               |
| }//Initial  |                                               |

Background{ top:

# NODE\_2\_DRIVE\_STATUS\_CTNET% = NODE\_2\_DRIVE\_STATUS%

goto top: // main background loop

} //Background

Clock{ // Put your section code here SPEED\_REFERENCE% = Float(SPEED\_FEEDBACK\_FROM\_NODE1%) /10 } //Clock

# <u>Step 6:</u>

Next we will need to do a compile this program by clicking on REBUILD ALL from the main screen as shown below. This will compile your programs for each node and check it for basic syntax errors etc.

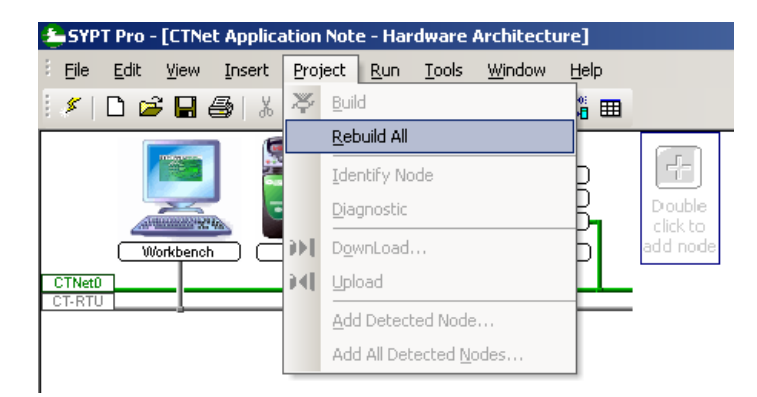

# <u>Step 7:</u>

If no Errors are found you can then download the resultant files to the drives. However, we will need to set the basic CTNet setup few parameters in the drives.

### Master SM-Apps CTNet setup

| #81.23 = 1   | ;Sets CTNet address to 1                      |
|--------------|-----------------------------------------------|
| #81.24 = 1   | ;Sets CTNet to 2.5 mbitSec                    |
| #81.25 = 510 | ;Sets CTNet Master to Fast = 10ms Slow = 50ms |

#### Slave SM-Apps CTNet setup

| #81.23 = 2 | ;Sets CTNet address to 2             |
|------------|--------------------------------------|
| #81.24 = 1 | ;Sets CTNet to 2.5 mbitSec           |
| #81.25 = 0 | ;Sets CTNet (This is not the master) |

<u>Note:</u> In the above example, we are setting up the SM-Apps module CTNet parameters that exist in the co-processor in Menu 81.

• If a <u>single</u> SM-Apps is being used in the drive, you may address the CTNet setting using menu 81 implicitly regardless of which slot the SM-Apps is placed.

• If <u>multiple</u> SM-Apps are used with 1 drive, they must be accessed explicitly via the slot menu 15,16 or 17 representing slot 1,2 or 3 respectively.

# <u>Step 8:</u>

Next you will want to Save Parameters in the Drive and reset the application module.

- To Save enter in 1000 in xx.00 and press the **Red Reset** button.
- To Reset Application module enter in 1070 in xx.00 and press the **Red Reset** button.

### <u>Step 9:</u>

Now you are ready to go on-line and download your project. After you have downloaded the project you should see a blue circle around Node 1 (this means it is the CTNet Master)

| SYPT Pro - [CTNet Application Note - Hardware Architecturz] |  |  |  |  |  |
|-------------------------------------------------------------|--|--|--|--|--|
| Eile Edit View Insert Project Run Tools Window Help         |  |  |  |  |  |
| I I I I I I I I I I I I I I I I I I I                       |  |  |  |  |  |
| Node_1       Workbench       Node_1       UNISP1            |  |  |  |  |  |

### Step 10:

Next go to your links and verify that there are no Red lines on your cyclic data. Red lines on Cyclic links indicates there is an error. F5 will refresh the cyclic links. One can go to Project and select Diagnostic and it will show the Diagnostics for the node as well as the CTNet Diagnostics for the Network.

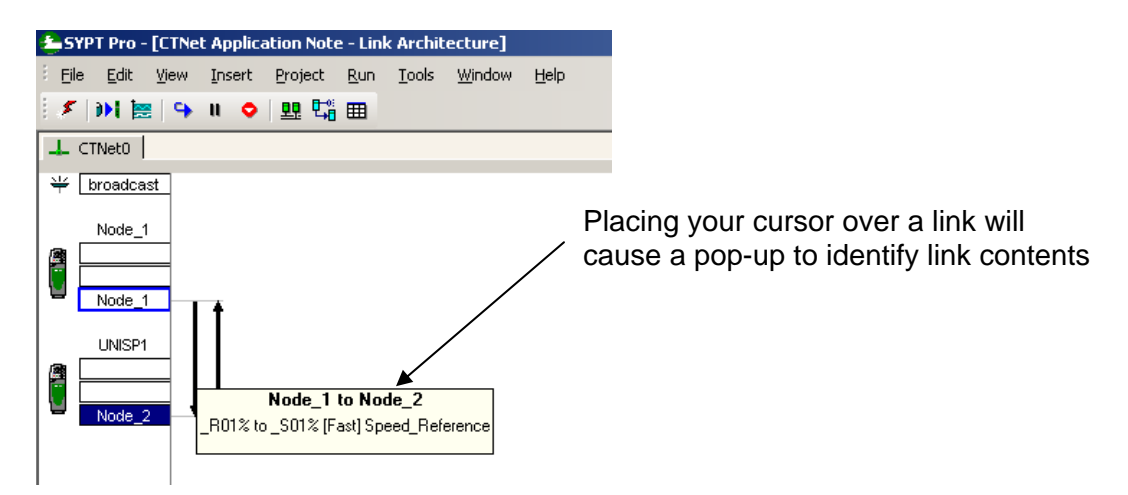

# Step 11:

Now you are ready to run and test your program. If you run your master drive you should see #3.02 (Speed Feedback) passed over to #1.21 (Preset #1) on your Follower Drive. Also, you can see the drive status of Node 2, #10.01 (Drive Healthy) being passed over to Node 1 on NODE\_2\_DRIVE\_STATUS\_CTNET%.

It may be helpful to set up a watch window to view all at once. If you want to see the Slave drive follow the Master reference that you see on Node 2 #1.21 you will need to set the slave appropriately to select Preset references (#1.14 = 3) or set #0.05=Pr.

# **Other References:**

**Basic CTNet Practices and Checkout** 

CTNet User Guide

Quick Setup Guide w/CTNet

**CTNet Troubleshooting Guide** 

**CTNet Revision FAQ's** 

**Option Module Trip Codes** 

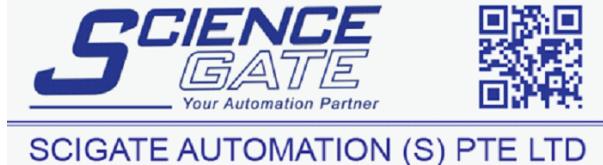

 No.1 Bukit Batok Street 22 #01-01 Singapore 659592

 Tel: (65) 6561 0488
 Fax: (65) 6562 0588

 Email: sales@scigate.com.sg
 Web: www.scigate.com.sg

Business Hours: Monday - Friday 8.30am - 6.15pm

Author: Tim Micklich

e-mail: mailto:tim.micklich@emerson.com